## كيفية تسجيل حساب في المنصة

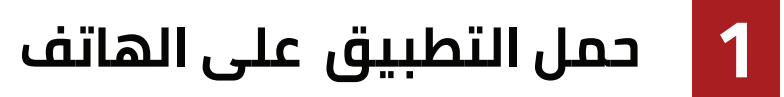

\*\* للتسجيل والاستفادة من المنصة يجيب على المستفيد من ربط المنصة بتطبق نفاذ

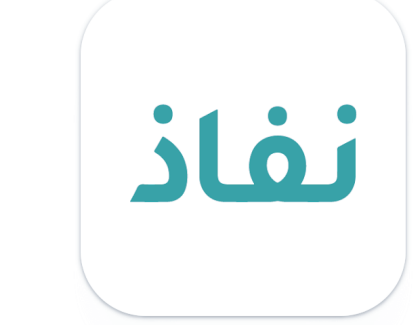

طبيق يتيح الوصول المركزي الموحد لجميع مزودي الخدمة بواسطة التوثق من الهوية. يوفر التطبيق ً. الطلبات: وهي الموافقة على مختلف الطلبات مثل الدخول على تطبيقات الجهات المتكاملة مع تطّبيق نفاذ وقبول طلباتهم من خلال التطبيق

الطريقة الاولى للتسجسل

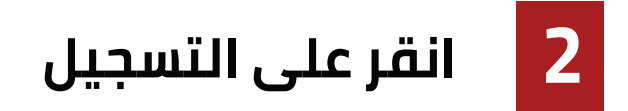

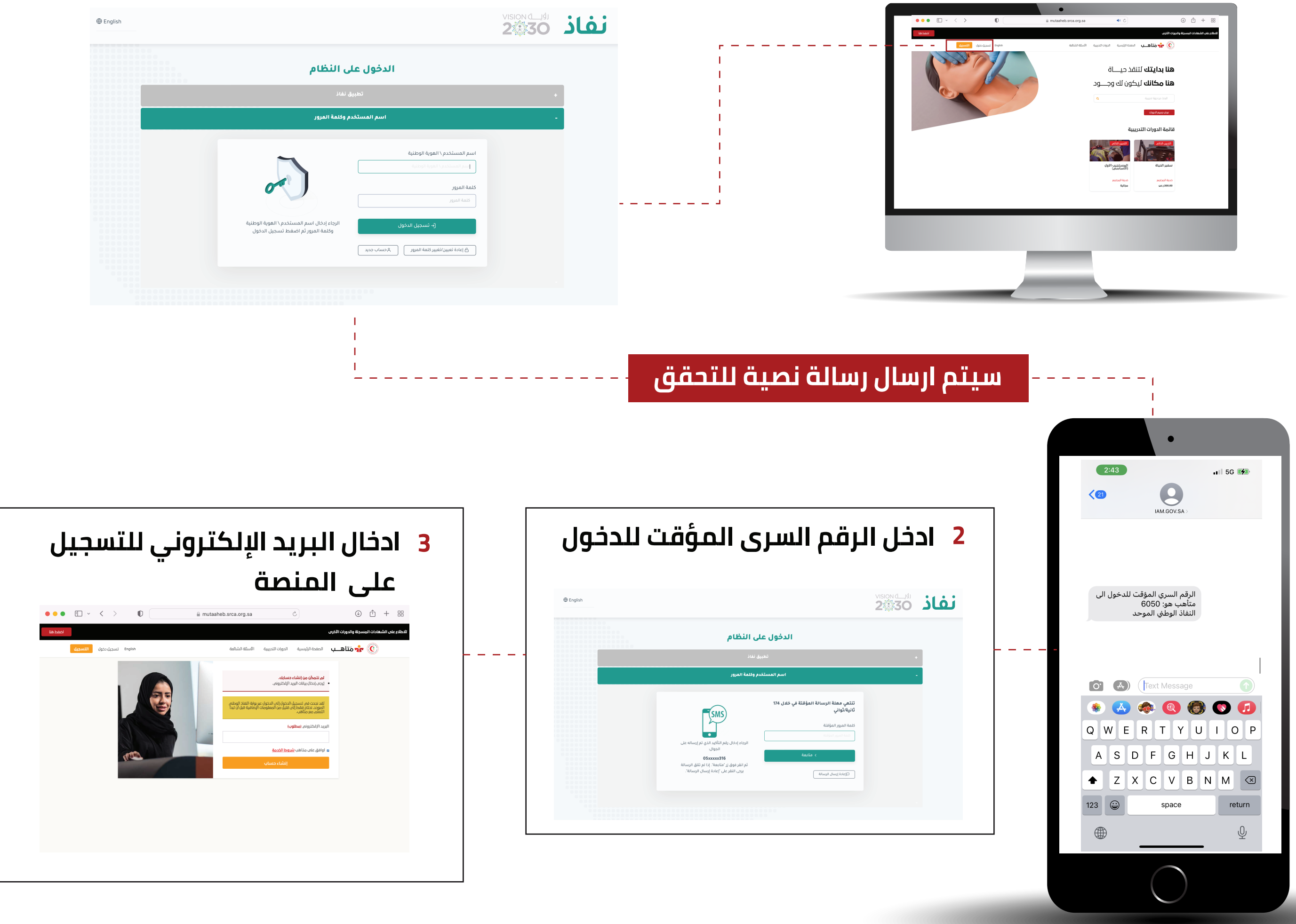

## 1 سجل عن طريق اسم المستخدم وكلمة المرور

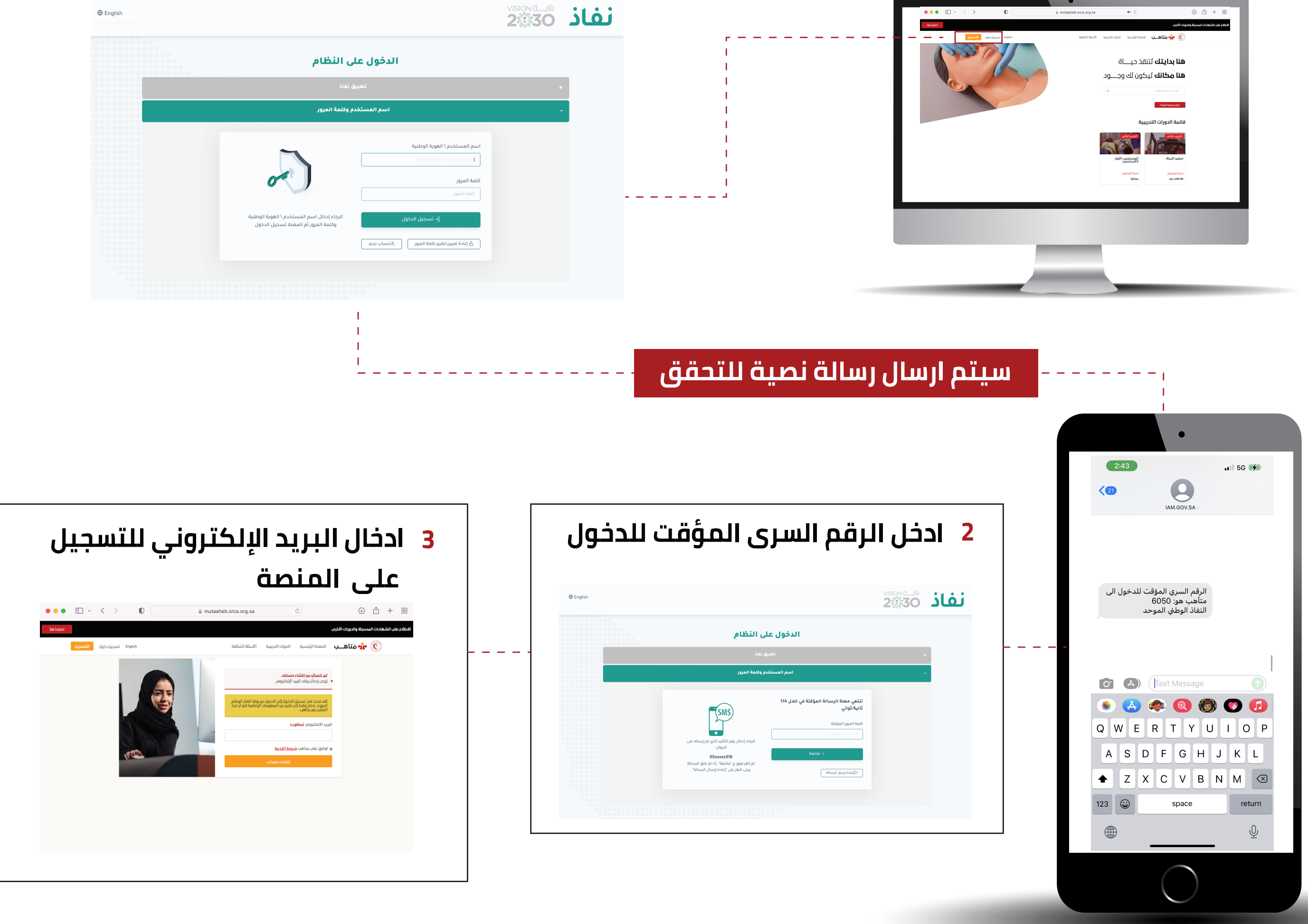

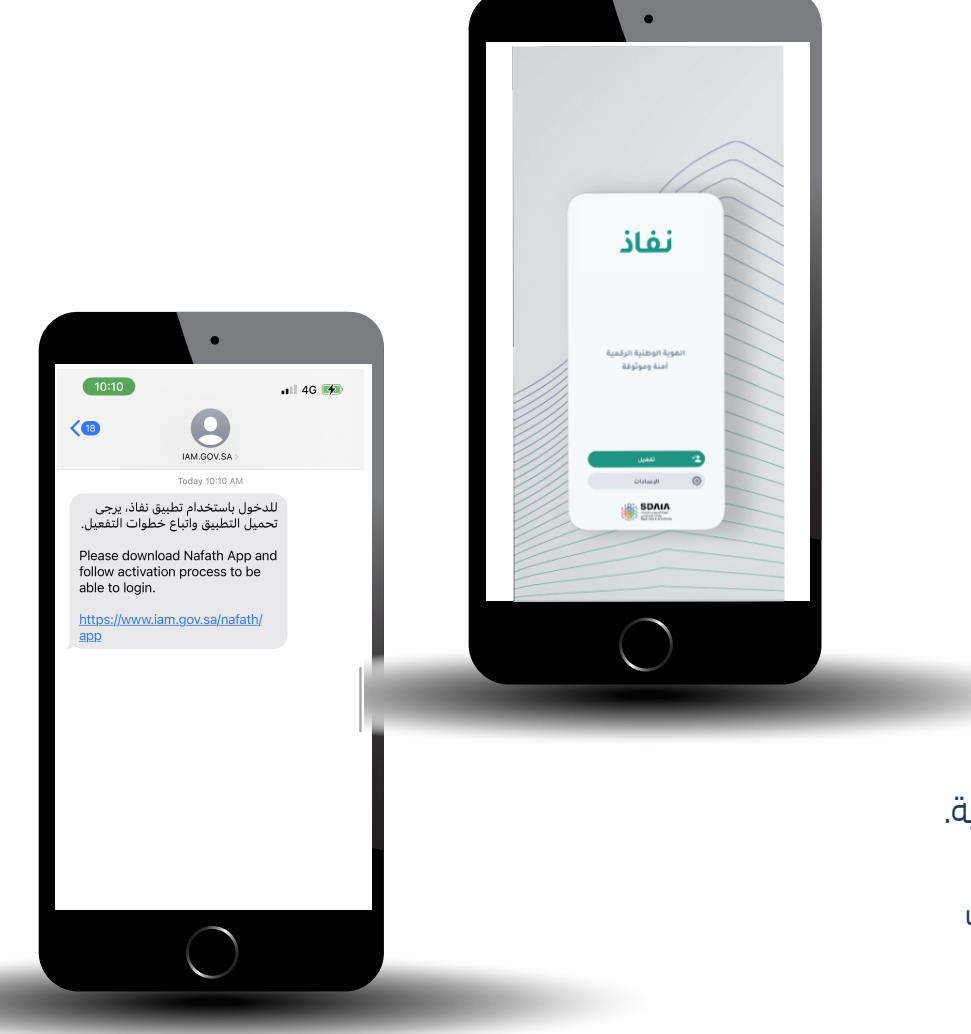

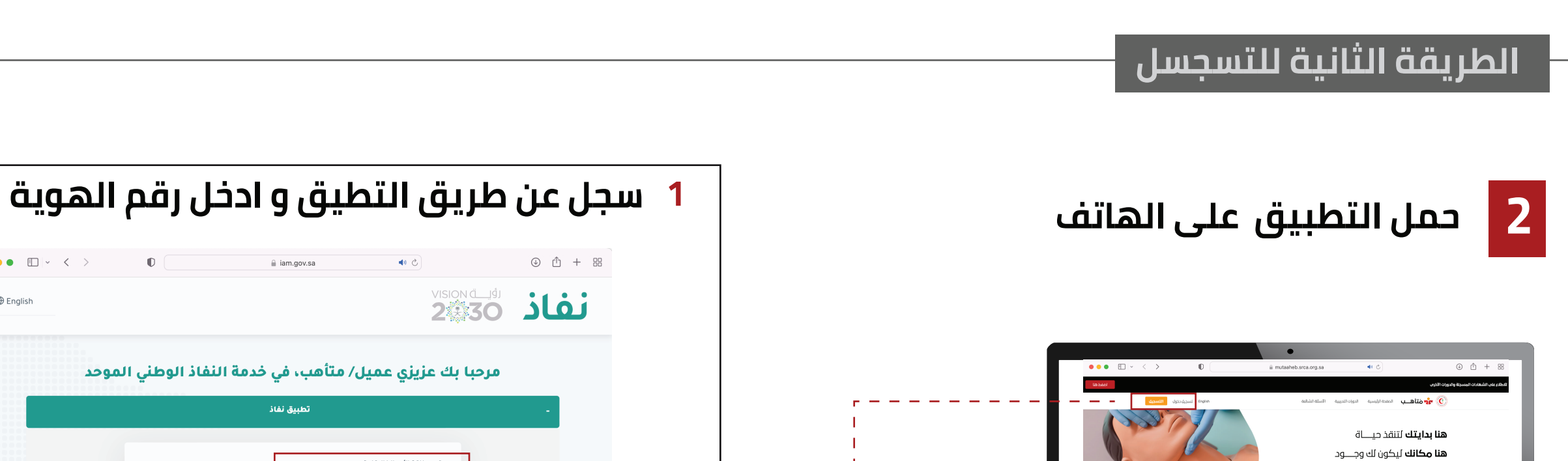

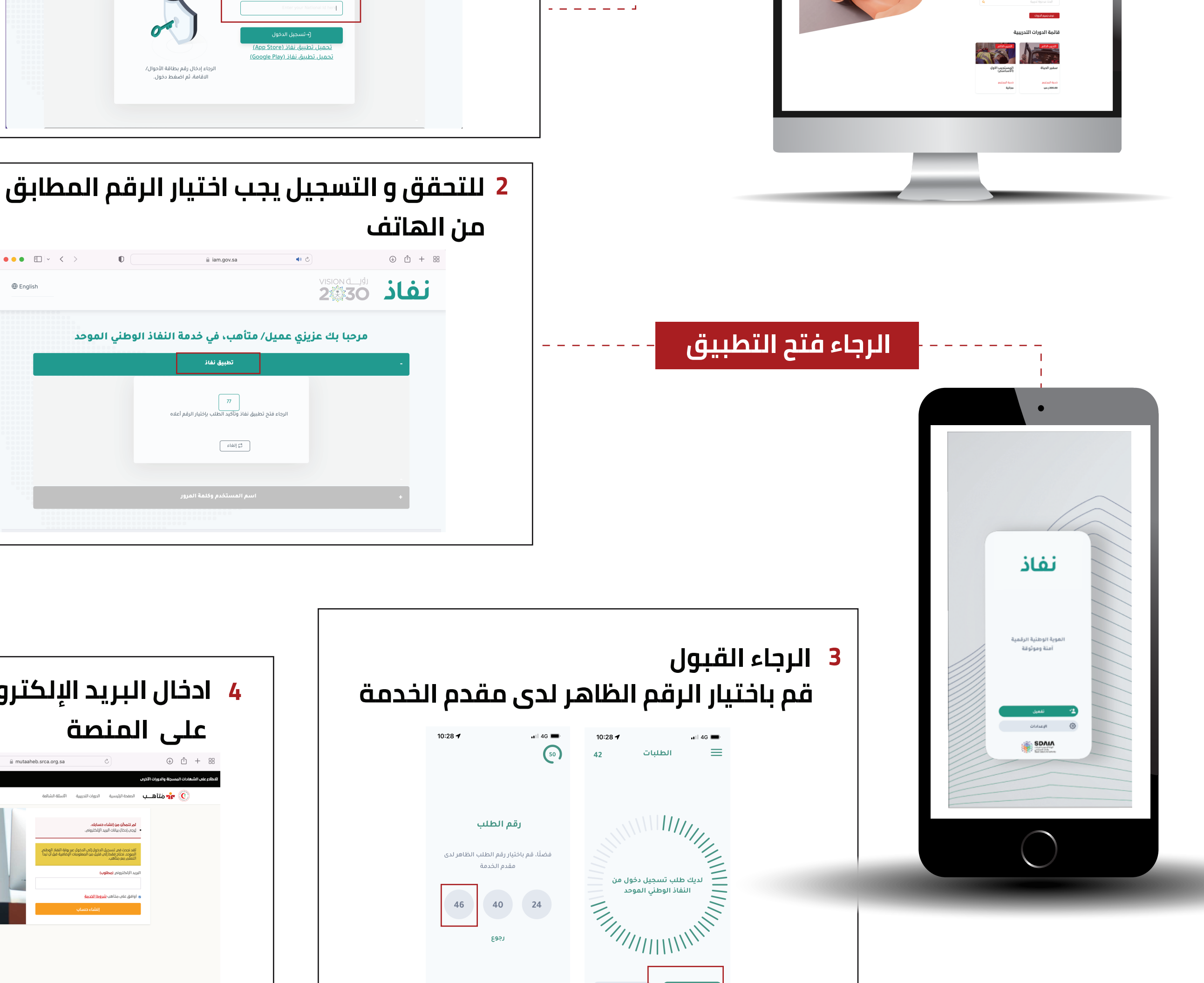

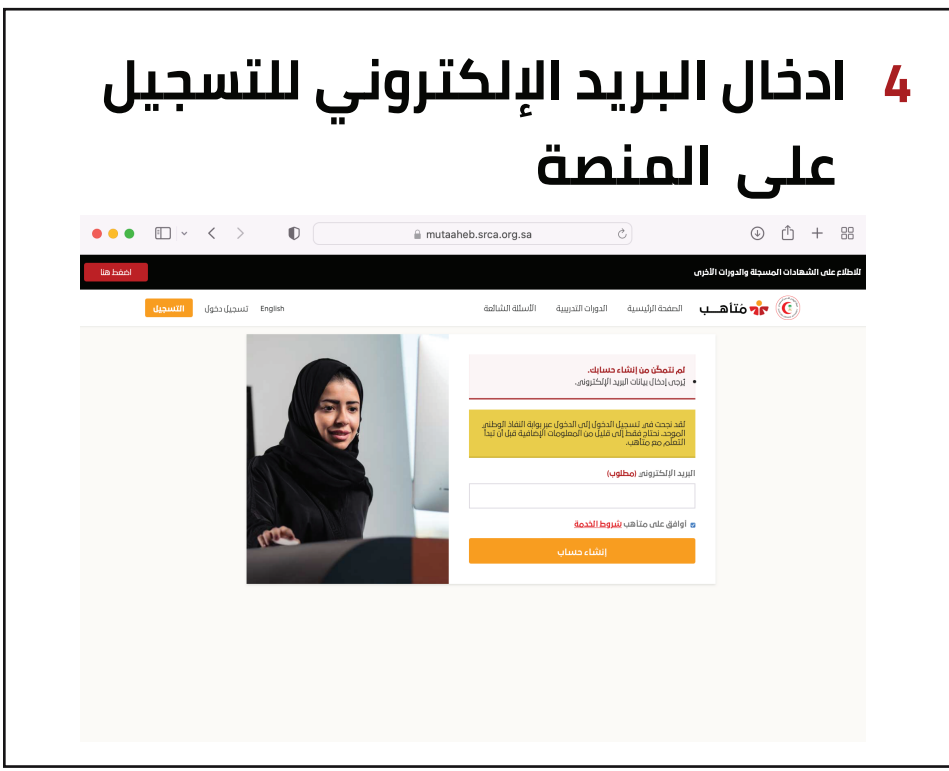

••• • • • • •

••• • • • • • •

English

🕀 English